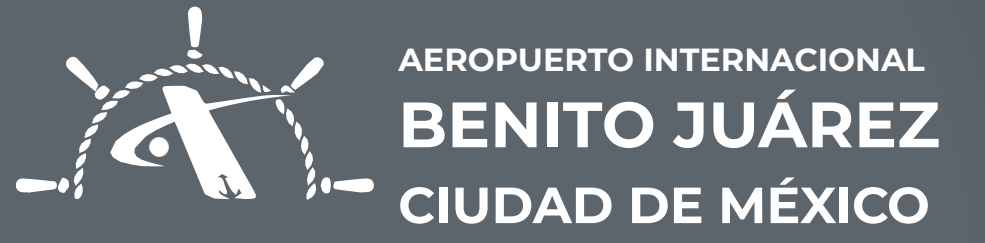

## GENERACIÓN DE SOLICITUDES DE TIA

## Generación de Solicitudes de TIA **PASOS**

| o rápido, ubica tus marcadores aquí en | https://midpr.icu/usuarioaicm/dashbo<br>la barra de herramientas de marcadores. <u>Adminis</u> | ard.php<br>trar marcadores                                                   | ×A 5.7                                        |       |                       |
|----------------------------------------|------------------------------------------------------------------------------------------------|------------------------------------------------------------------------------|-----------------------------------------------|-------|-----------------------|
| 者 Das                                  | shboard Generar Solicitud                                                                      | Ver Solicitudes Usuarios Stickers Baj                                        | as Tia Reportes 🐣 🛩 Sesión                    |       |                       |
|                                        |                                                                                                | A                                                                            |                                               |       |                       |
|                                        | Bie                                                                                            | nvenido: Empr                                                                | resa                                          |       |                       |
|                                        |                                                                                                |                                                                              |                                               |       |                       |
|                                        |                                                                                                |                                                                              |                                               |       |                       |
| Sitios de Inter                        | és                                                                                             | Protección de Datos                                                          |                                               |       |                       |
| > Acerca de Al<br>> Estadísticas       | СМ                                                                                             | <ul> <li>Aviso de Privacidad Integral</li> </ul>                             | - CIUDAD DE MÉXICO                            |       |                       |
| > Trámite TIA (<br>> Trámite TIA (     | Digital)<br>Fisica)                                                                            |                                                                              |                                               |       |                       |
|                                        |                                                                                                |                                                                              |                                               |       | Dar clic en el módulo |
|                                        |                                                                                                |                                                                              |                                               |       | "Generar Solicitud".  |
|                                        | © 2025 DPR. Todos los derechos reservados                                                      | . DPR y todas sus variantes son una marca registrada, queda prohibido su uso | o en cualquier formato y por cualquier medio. | -     |                       |
|                                        |                                                                                                |                                                                              |                                               |       |                       |
|                                        |                                                                                                |                                                                              |                                               |       |                       |
|                                        |                                                                                                |                                                                              |                                               | 1 1 1 |                       |
| Transie Transie                        | T                                                                                              |                                                                              | Tunning Tunning T                             |       |                       |
|                                        |                                                                                                |                                                                              |                                               |       |                       |
|                                        | 7                                                                                              |                                                                              | \<br>\                                        |       |                       |

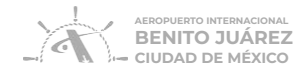

| 🛪 Dashboard Generar Solicitud Ver Solicitudes Usuarios Stickers Bajas Tia Reportes 🔮 🛩 Sesión<br>        |
|----------------------------------------------------------------------------------------------------|
|                                                                                                    |
| Contrato:                                                                                                |
| Perfil del Titular                                                                                       |
| Usuario: Usuario o colaborador del prestador de servicios aeroportuarios, complementarios o comerciales. |
| Datos del Titular                                                                                        |
| Nombre(s):* Apellido Paterno:*                                                                           |
| Apellido Materno: Nacionalidad:                                                                          |
|                                                                                                    |

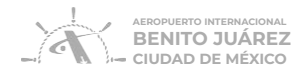

| 3.                                                                                                    | a Dashboard Generar Solicitud Ver Solicitudes Usuarios Stickers Bajas Tia Reportes 🛎 🗸 Sesión |
|----------------------------------------------------------------------------------------------------|-----------------------------------------------------------------------------------------------|
| L <b>lenar los datos</b> del<br>itular de la <b>TIA:</b>                                                                                                    | Datos del Titular                                                                             |
| <ul> <li>A. Nombre</li> <li>B. Apellido Materno y<br/>Paterno</li> <li>C. Nacionalidad</li> <li>D. Cargo</li> <li>E. TIA</li> <li>F. CURP</li> <li>G. Número celular</li> <li>H. Correo electrónico</li> </ul> | Nombre(s):* Apellido Paterno:*                                                                |
|                                                                                                    | Correo Electrónico:*                                                                          |

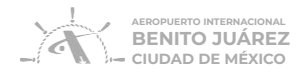

| Datos del (    | Contrato   |                                                                                          |
|----------------|------------|------------------------------------------------------------------------------------------|
| Organización:* |            |                                                                                          |
| Esquema:*      | Tipo:*     | 4.                                                                                       |
| Seleccione v   | Seleccione |                                                                                          |
| Motivo*        |            | Llenar datos del                                                                         |
| Seleccione v   |            | contrato: <b>Esquema</b> ,                                                               |
| Clientes:      |            |                                                                                          |
|                |            | Nota: En caso de<br>seleccionar perfil<br>proveedor, adjunta<br>factura del<br>proveedor |

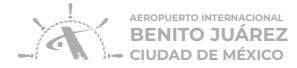

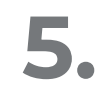

Revisar acceso otorgado de acuerdo al contrato, cargo y TIA seleccionada

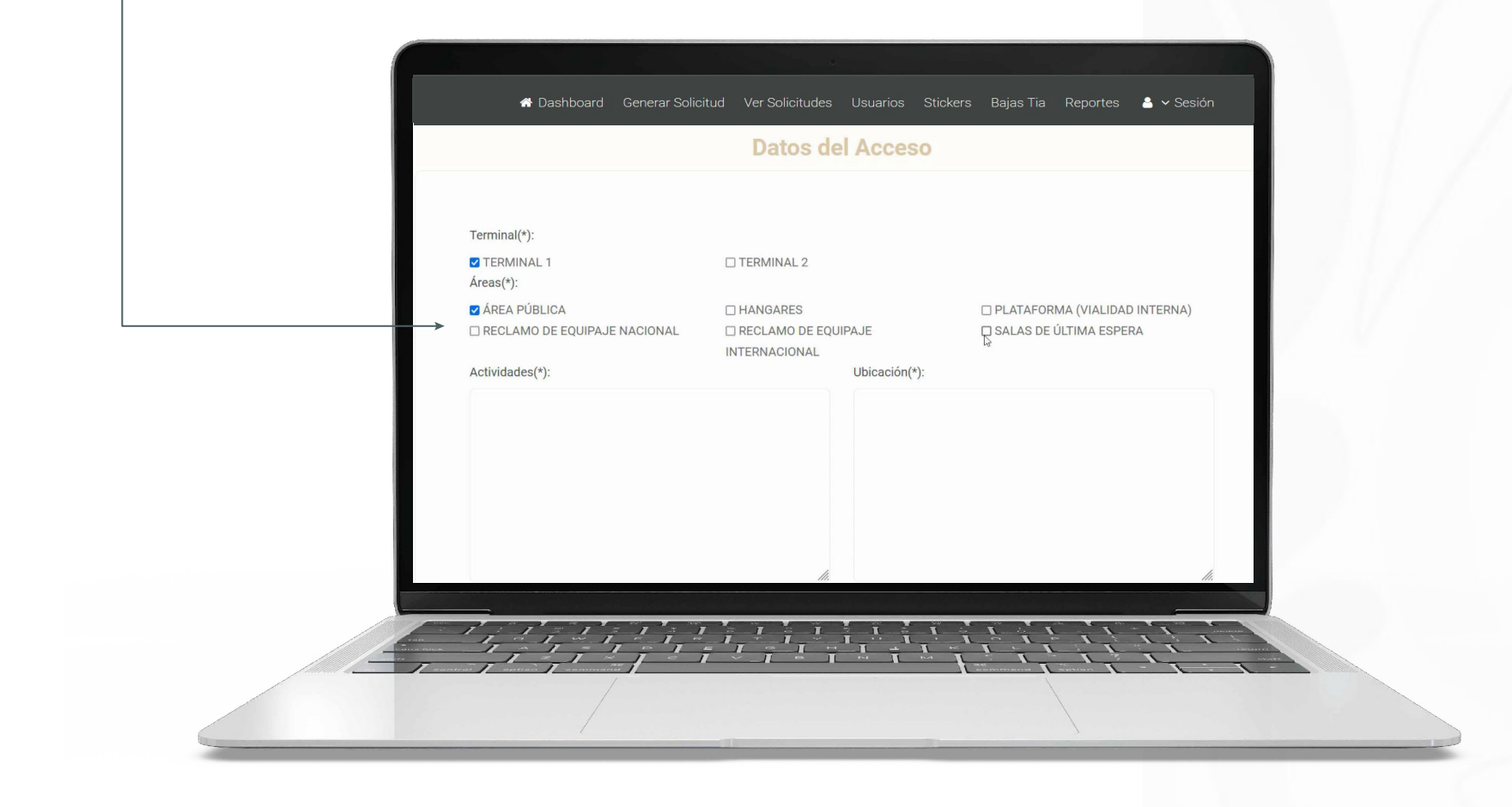

6.

Escribir **detalladamente** las actividades que llevará a cabo **el titular** y la **ubicación** de las mismas.

|   |                                                                     | Datos d                              | el Acceso               |                                                                                   |   |
|---|---------------------------------------------------------------------|--------------------------------------|-------------------------|-----------------------------------------------------------------------------------|---|
|   | Terminal(*):<br>☑ TERMINAL 1<br>Áreas(*):                           | TERMINAL 2                           |                         |                                                                                   |   |
|   | ☑ ÁREA PÚBLICA<br>□ RECLAMO DE EQUIPAJE NACIONAL<br>Actividades(*): | HANGARES RECLAMO DE EQ INTERNACIONAL | JIPAJE<br>Ubicación(*): | <ul> <li>PLATAFORMA (VIALIDAD INTERNA)</li> <li>SALAS DE ÚLTIMA ESPERA</li> </ul> | 1 |
|   | → realizar la supervisión de la operación y o gerente regional      | enviar reportes a su                 | puerta 5                |                                                                                   |   |
| L |                                                                     | ji.                                  |                         |                                                                                   |   |
|   |                                                                     |                                      |                         |                                                                                   |   |

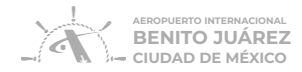

| A Dashboard         | Generar Solicitud Ver Solic | vitudes Usua | arios Stickers | Bajas Tia | Reportes | 🔒 🗸 Sesión |                     |
|---------------------|-----------------------------|--------------|----------------|-----------|----------|------------|---------------------|
| Copiar hora         | rio lunes en todos los días |              |                |           |          |            |                     |
|                     | LUNES:                      | Entrada:     | 00:30 AM ~     | Salida:   | 00:30 AM | ~ ~        |                     |
|                     | MARTES:                     | Entrada:     | ~              | Salida:   |          | ~          |                     |
|                     | MIÉRCOLES:                  | Entrada:     | ~              | Salida:   |          | ~          | 7                   |
|                     | JUEVES:                     | Entrada:     | ~              | Salida:   |          | ~          | *                   |
|                     | VIERNES:                    | Entrada:     | ~              | Salida:   |          | ~          | Seleccionar los     |
|                     | SÁBADO:                     | Entrada:     | ~              | Salida:   |          | ~          | horarios de acceso. |
|                     | DOMINGO:                    | Entrada:     | ~              | Salida:   |          | ~          |                     |
| AGREGAR TITULAR     | LIMPIAR                     |              |                |           |          |            |                     |
|                     |                             |              |                |           |          |            |                     |
|                     |                             |              |                |           |          |            |                     |
|                     |                             |              |                |           |          |            |                     |
| man I manan I manan |                             |              |                |           | L        |            |                     |
| 1                   |                             |              |                |           |          |            |                     |

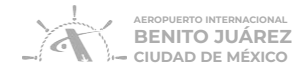

## 8.

Dar clic en "Agregar Titular"

En caso de querer enviar más de una solicitud de TIA, **desplazarse hacia arriba** y repetir desde **el paso 2.** 

|        | Copiar horario lunes en todos los días |          |            |         |            |  |
|--------|----------------------------------------|----------|------------|---------|------------|--|
|        | LUNES:                                 | Entrada: | 09:30 AM ~ | Salida: | 18:00 PM ~ |  |
| le una | MARTES:                                | Entrada: | ~          | Salida: | ~          |  |
| hacia  | MIÉRCOLES:                             | Entrada: | 09:30 AM ~ | Salida: | 18:00 PM ~ |  |
| ۷.     | JUEVES:                                | Entrada: | 09:30 AM ~ | Salida: | 18:00 PM ~ |  |
|        | VIERNES:                               | Entrada: | ~          | Salida: | ~          |  |
|        | SÁBADO:                                | Entrada: | 09:30 AM ~ | Salida: | 18:00 PM ~ |  |
|        | DOMINGO:                               | Entrada: | ~          | Salida: | ~          |  |
|        | EGAR TITULAR                           |          |            |         |            |  |

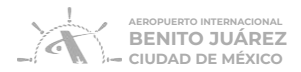

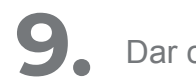

**9** Dar clic en **"Generar Solicitud"**.

|   | A Dashboard Gen   | erar Solicitud Ver | Solicitudes Usuarios  | Stickers Baja | s Tia Reportes | 🚔 🛩 Sesión |
|---|-------------------|--------------------|-----------------------|---------------|----------------|------------|
|   |                   | Ind                | lares Agregados       |               |                |            |
|   | No                | Nombre Completo    | No Identificación     | Editar        | Quitar         |            |
|   | 1                 | seed out and       | and the second second | Editar        | Quitar         |            |
|   |                   |                    |                       |               |                |            |
|   |                   |                    |                       |               |                |            |
|   |                   |                    |                       |               |                |            |
|   |                   |                    |                       |               |                |            |
| * |                   |                    |                       |               |                |            |
|   | GENERAR SOLICITUD |                    |                       |               |                |            |
|   |                   |                    |                       |               |                |            |
|   |                   |                    |                       |               |                |            |
|   |                   |                    |                       |               |                |            |
|   | 1 7 1 7 1         | 7 1 7 1            |                       |               | 11 11          | TTTTT      |

Al dar clic en **"Generar Solicitud"** el Representante Legal o Firmas Autorizadas con permiso Firmar Solicitudes recibirán **un SMS** mensaje de texto) en el que se le olicitará autenticarse para autorizar la eneración de la o las solicitudes.

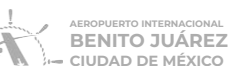

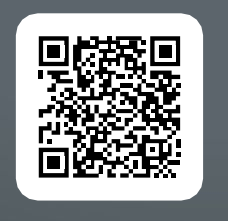

ESCANEA EL VIDEO

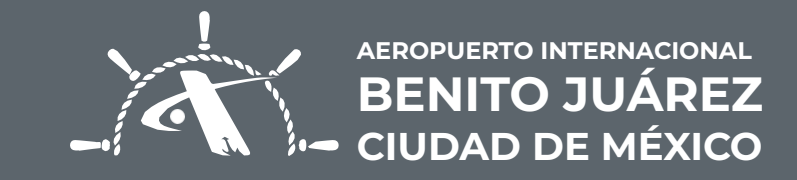